# **DE4A - Studying Abroad**

Pilot User Guidelines Application to Higher Education Mode: Verifiable Credentials (UC#3) Portugal - INESC-ID

#### **Introduction**

**Piloting Instructions** 

Prerequisites Browse to portal Choose authentication method Choose your county Complete national authentication steps Confirm authentication Start the application process Choose a degree Connect to wallet app Present your diploma Complete application process

Participant Survey Finding the survey page Responses for the first page of the survey

Log out from portal

**Conclusion** 

## Introduction

This guide is intended for students in Spain and Slovenia participating in the DE4A Studying Abroad pilot.

These instructions will guide you through the process of applying to study at Técnico Lisboa using the INESC-ID DE4A Portal.

This guide covers the verifiable credentials method to retrieve the user's diploma.

The INESC-ID DE4A Portal provides a simulation of academic processes within Técnico Lisboa (Instituto Superior Técnico), a Portuguese higher education school of science and engineering, part of University of Lisbon.

INESC-ID (Instituto de Engenharia de Sistemas e Computadores - Investigação e Desenvolvimento) is a Portuguese non-profit research institution and a participant in the DE4A project.

## **Piloting Instructions**

#### Prerequisites

Before starting this portion of the pilot you need a compatible *wallet application* containing a *verifiable credential* for a higher education diploma, obtained from another institution participating in the DE4A Studying Abroad pilot.

The wallet application provided by the DE4A project for this effect is available on <u>this page</u>, in the form of an APK file, which can be downloaded and installed on an Android device.

#### Browse to portal

Please browse to the following URL: <u>https://de4a-portal.gsd.inesc-id.pt:8443</u> This will take you to the INESC-ID DE4A Portal. Click *Continue* to proceed to authentication.

INESC-ID DE4A Portal

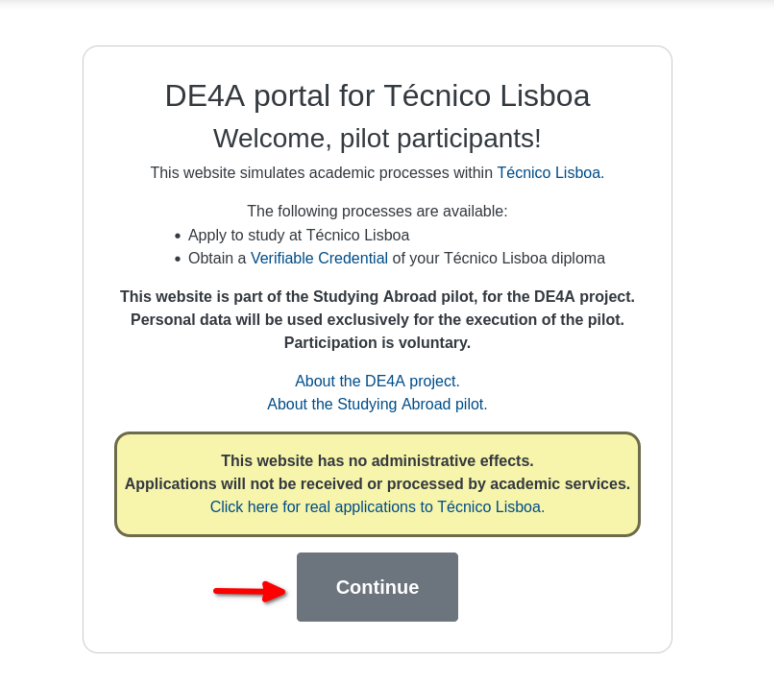

Privacy Policy About DE4A About Studing Abroad

#### Choose authentication method

Please choose the method that applies to you, according to the indications on the page.

INESC-ID DE4A Portal

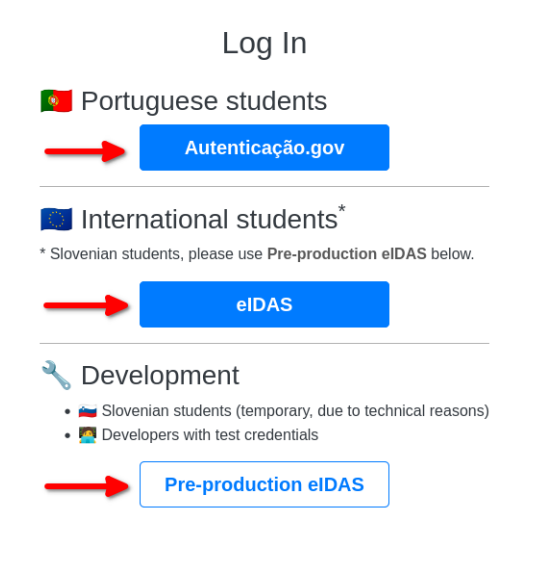

Privacy Policy About DE4A About Studing Abroad Website developed and hosted at INESC-ID.

## Choose your county

| Ç÷.                                            | AUTENTICAÇÃO.GOV                            |  |  |
|------------------------------------------------|---------------------------------------------|--|--|
| FAÇA A SUA AUTENTICAÇÃO COM                    |                                             |  |  |
| eIDAS                                          |                                             |  |  |
| DE4A/INESC-ID solicitou al online pretendido ① | guns dos seus dados para realizar o serviço |  |  |
| Uniqueness Identifier                          |                                             |  |  |
| Current first name(s)                          | Т                                           |  |  |
| Current family name(s)                         | 🔁 ES 🗾 🗾 🔁                                  |  |  |
| Date of Birth                                  | II BE                                       |  |  |
|                                                | ES A                                        |  |  |
|                                                | tar autorizar $\rightarrow$ 3               |  |  |

### Complete national authentication steps

This part will depend on your country and may involve using additional resources, such as an electronic ID card and reader.

Please follow the instructions provided.

The screenshots below are an example of authentication using a Spanish identity.

|                                                                                                    | elDAS.elD                                     |
|----------------------------------------------------------------------------------------------------|-----------------------------------------------|
|                                                                                                    | Español 🗸                                     |
| Identificación con DNIe                                                                                                    |                                               |
| Un proveedor de servicios europeo solicita que se identifique usando su DNI electrónico.                                                                                                    |                                               |
| Proveedor de servicios: FornecedordeAutenticacao                                                                                                    |                                               |
| Conecte el lector de Divie a su ordenador.     Cintroduzca su DNIe en el lector.                                                                                                    |                                               |
| <ol> <li>Pulse el boton continuar, introduzca el PIN de su DNIe y seleccione su certificado de autenticación.</li> <li>Tenga en cuenta que en el ámbito de la identificación europea transfonteriza actualmente solo está reconocido el uso de</li> </ol> | el DNIe, por lo que si utiliza un certificado |
| distinto su identificación será rechazada.                                                                                                    |                                               |
| Puede obtener más información sobre el uso del DNIe en siguiente enlace.                                                                                                    |                                               |
|                                                                                                    |                                               |
| Continuar                                                                                                    |                                               |
|                                                                                                    |                                               |
| Cancelar                                                                                                    |                                               |
|                                                                                                    |                                               |
|                                                                                                    |                                               |
|                                                                                                    | Accesibilidad                                 |
|                                                                                                    |                                               |
|                                                                                                    | elDAS.elD                                     |
|                                                                                                    | English 🗸                                     |
|                                                                                                    |                                               |
| Identification with DNIa                                                                                                    |                                               |
| Identification with Divie                                                                                                    |                                               |
|                                                                                                    |                                               |
| Please confirm that you wish to submit the following information to access the service. National Identifier: 99999142H                                                                                                    |                                               |
| First Name: NOMBRE<br>Family Name: APELLIDOPRIMERO APELLIDOSEGUNDO                                                                                                    |                                               |
| Date of Birtin: 01/01/2000                                                                                                    |                                               |
| Approve                                                                                                    |                                               |
|                                                                                                    |                                               |
| Decline                                                                                                    |                                               |
|                                                                                                    |                                               |
|                                                                                                    |                                               |
|                                                                                                    |                                               |

### Confirm authentication

|                                                                                                    | ENGLISH |  |
|----------------------------------------------------------------------------------------------------|---------|--|
| C. AUTENTICAÇÃO.GOV                                                                                   |         |  |
|                                                                                                    |         |  |
| Após a sua autorização os seguintes dados serão enviados<br>para a entidade DE4A/INESC-ID:            |         |  |
| Uniqueness Identifier : ES/PT/99999142H                                                               |         |  |
| Current family name(s) : ApellidoPrimero<br>ApellidoSegundo                                           |         |  |
| Current first name(s) : Nombre                                                                        |         |  |
| Date of Birth : 2000-01-01                                                                            |         |  |
|                                                                                                    |         |  |
| $\leftarrow$ cancel confirm $\rightarrow$                                                             |         |  |
|                                                                                                    |         |  |
|                                                                                                    |         |  |
|                                                                                                    |         |  |
| The authentication process is an Electronic Identification service that allows you to confirm         |         |  |
| your identity,                                                                                        |         |  |
| facilitating online access to various public services. Learn more about Electronic<br>Identification. |         |  |
|                                                                                                    |         |  |
|                                                                                                    |         |  |
|                                                                                                    |         |  |
| 😭 I 🛅 I 🛩                                                                                             |         |  |
| AMA - AGÊNCIA PARA A MODERNIZAÇÃO ADMINISTRATIVA, IP - ALL RIGHTS RESERVED @ 2023 www.ama.gov.pt      |         |  |
|                                                                                                    |         |  |
|                                                                                                    |         |  |

You will now be redirected to the portal. You should see your name in the top left corner of the page.

#### Start the application process

#### Click "Apply using Verifiable Credentials"

INESC-ID DE4A Portal O Nombre ApellidoPrimero ApellidoSegundo

INDEX LOGOUT

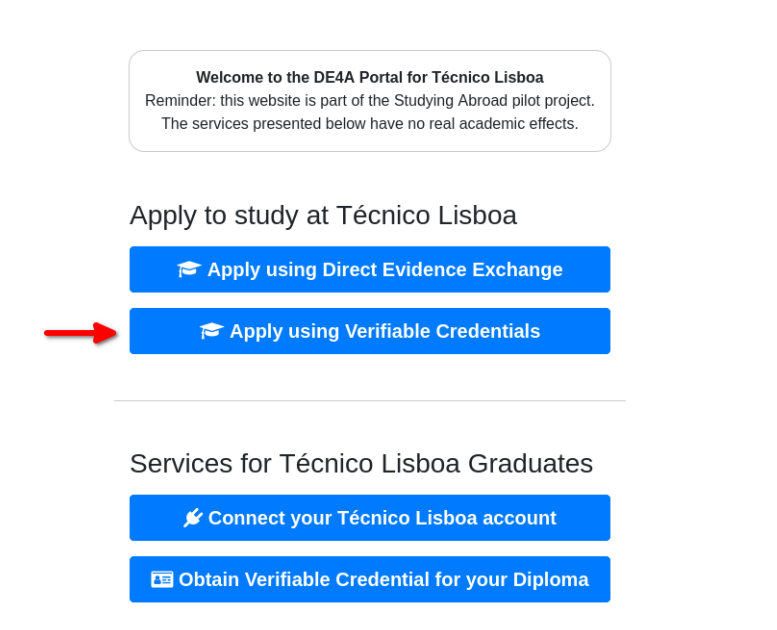

Privacy Policy About DE4A About Studing Abroad Website developed and hosted at INESC-ID.

#### Choose a degree

INESC-ID DE4A Portal O Nombre ApellidoPrimero ApellidoSegundo

INDEX LOGOUT

### Apply to Study at Técnico Lisboa

Using Verifiable Credential

\*Disclaimer: this process is a simulation and will have no real administrative effects. This page is part of the Studying Abroad pilot for the DE4A project.

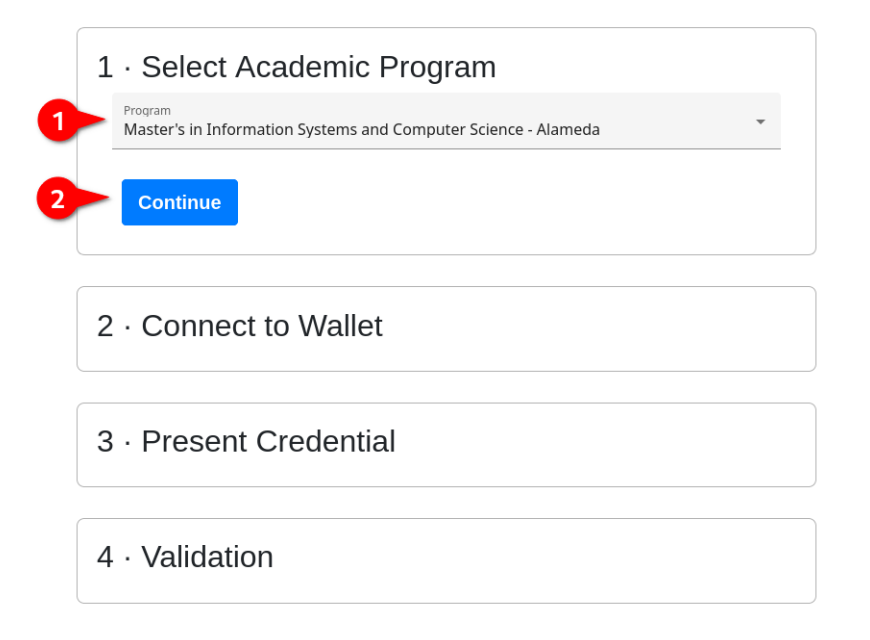

#### Connect to wallet app

Click the *Connect* button and a QR code will appear. Scan this code with the wallet app and accept the connection.

> INESC-ID DE4A Portal O Nombre ApellidoPrimero ApellidoSegundo

### Apply to Study at Técnico Lisboa

#### Using Verifiable Credential

\*Disclaimer: this process is a simulation and will have no real administrative effects. This page is part of the Studying Abroad pilot for the DE4A project.

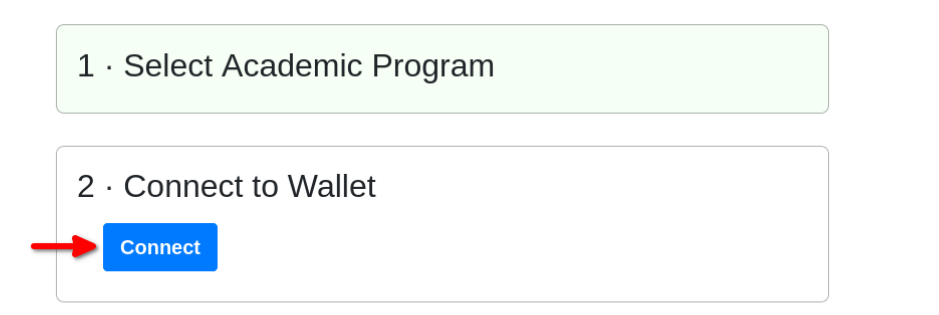

#### INESC-ID DE4A Portal

O Nombre ApellidoPrimero ApellidoSegundo

This page is part of the Studying Abroad pilot for the DE4A project.

#### 1 · Select Academic Program

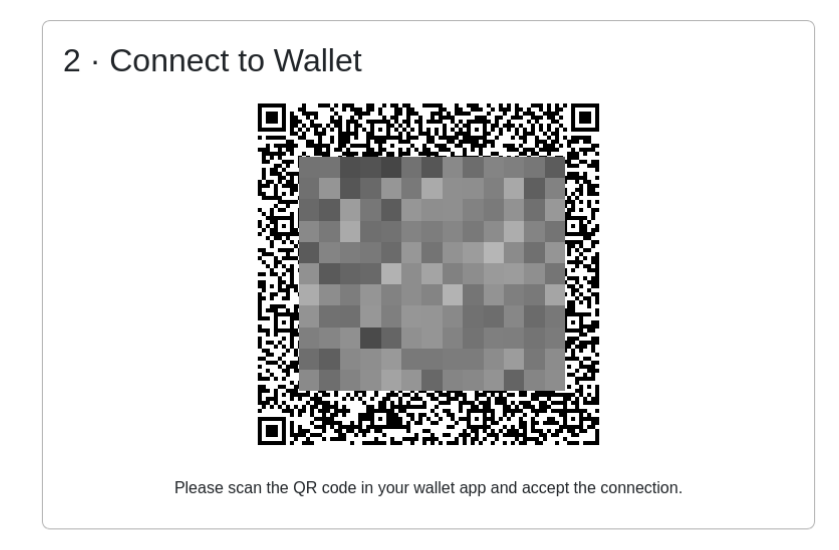

INDEX LOGOUT

INDEX LOGOUT

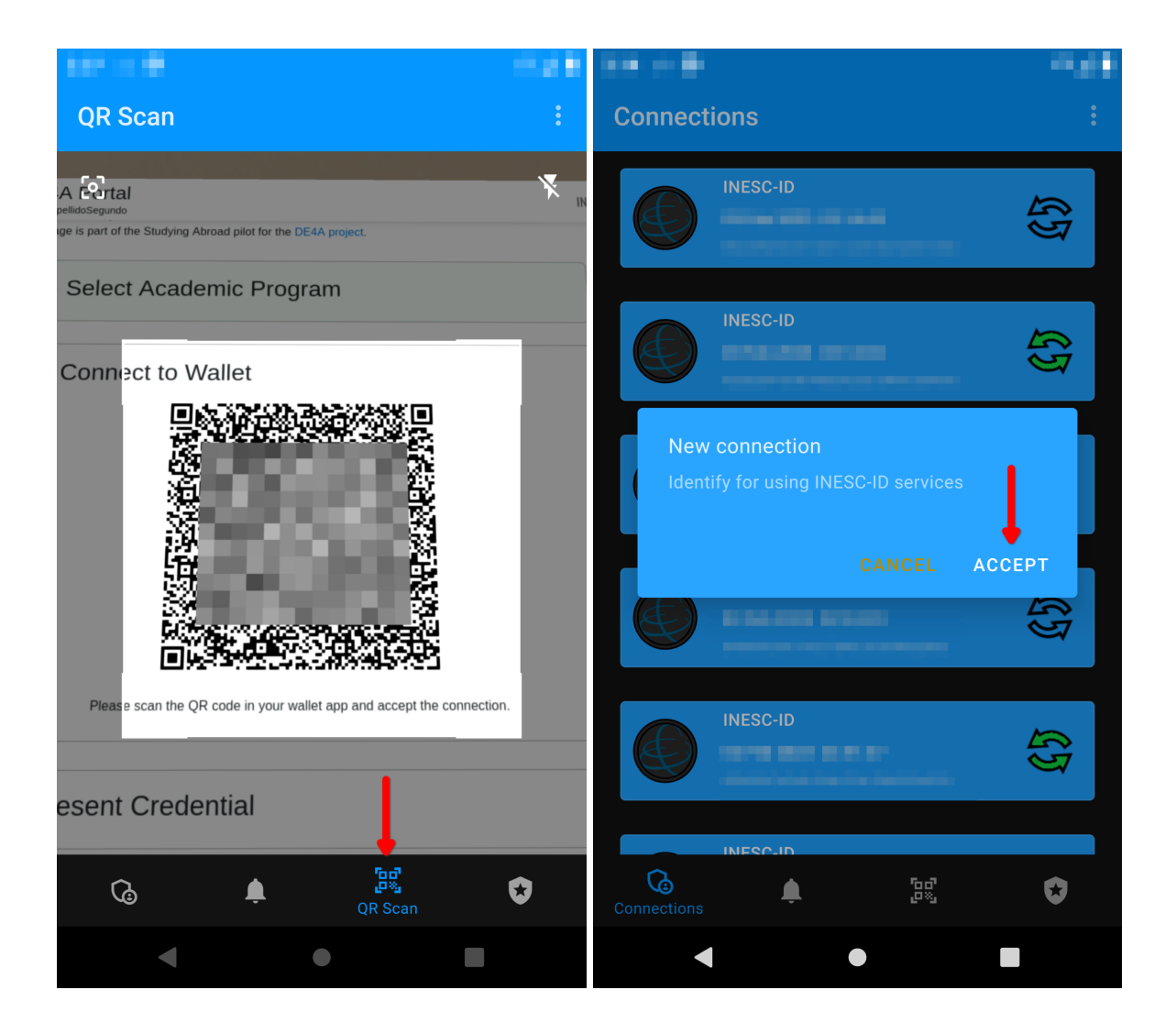

#### Present your diploma

After establishing the connection a request will be sent to the wallet. This is indicated by a change in the web page and a notification from the wallet. In the wallet, open the notification pane, touch the topmost item, select your diploma from the list and hit *Send*.

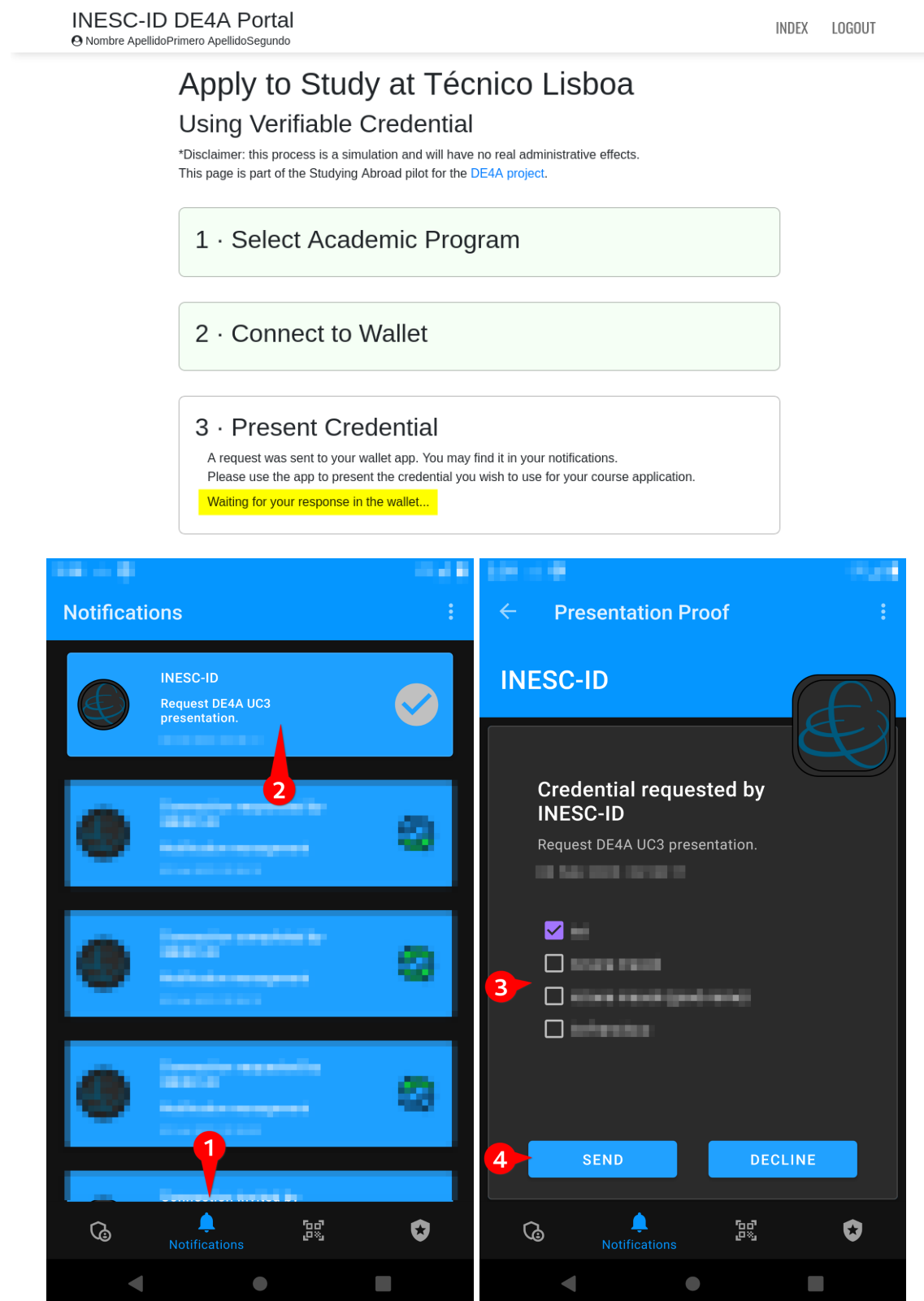

### Complete application process

Your diploma information should appear on the page after a few seconds. At this point you may simply click *Submit*.

| INESC-ID DE4A Portal<br>O Nombre ApellidoPrimero ApellidoSegundo                        |                                                                                                    | INDEX | LOGOUT |
|-----------------------------------------------------------------------------------------|----------------------------------------------------------------------------------------------------|-------|--------|
| 3 · Present                                                                             | Credential                                                                                                    |       |        |
| 4 · Validatio<br>Credential validated.                                                  | n                                                                                                    |       |        |
| Given Name<br>Family Name<br>Date of Birth<br>Degree<br>Institution<br>Graduation Date  | Nombre<br>ApellidoPrimero ApellidoSegundo<br>2000-01-01<br>Licenciatura Bolonha em Engenharia Informática e de Computadores - Alameda<br>Instituto Superior Técnico, Lisboa-Portugal<br>2021-10-31 |       |        |
| Check your credentia<br>Master's in Informat<br>Submit Appli<br>Not the right credentia | I and then submit your application to<br>ion Systems and Computer Science - Alameda<br>cation<br>al? Click the button below to try again.                                                          |       |        |
| Present Cred                                                                            | ential Again                                                                                                    |       |        |
|                                                                                         | Restart Credential Submission                                                                                                    |       |        |

This marks the end of the application process.

Next, you will be asked to respond to a survey on your experience.

## Participant Survey

### Finding the survey page

The button shown below will open the survey in a new browser tab Alternatively, you may find a link to it here: <u>https://www.de4a.eu/studyingabroadpilot</u> Or open the following URL: <u>https://www.1ka.si/a/12243fbf</u>

INDEX LOGOUT

#### INESC-ID DE4A Portal O Nombre ApellidoPrimero ApellidoSegundo

| 2 · Connect to Wallet                                                                                                    |  |
|----------------------------------------------------------------------------------------------------|--|
| 3 · Present Credential                                                                                                    |  |
| <ul> <li>4 · Validation</li> <li>Application successfully received.</li> <li>To finish your participation in this pilot, please complete the survey below.</li> <li>The survey will ask about your experience up to this point.</li> <li>Go to survey</li> <li>Thank you!</li> </ul> |  |
| Restart Credential Submission<br>Reset ত                                                                                                    |  |
| Privacy Policy About DE4A About Studing Abroad<br>Website developed and hosted at INESC-ID.                                                                                                    |  |

#### Responses for the first page of the survey

Please choose the appropriate responses for your pilot session.

Which country are you from? *Slovenia* or *Spain* 

Which DE4A online higher education service did you use? Using diploma from a mobile phone

In which country is that DE4A service located? *Portugal* 

You may then continue to respond to the rest of the survey, in accordance with your experience.

|                                                       | Questionnaire for students |  |
|-------------------------------------------------------|----------------------------|--|
| * Which country are you from?                         |                            |  |
| O Portugal                                            |                            |  |
| 💿 Slovenia                                            |                            |  |
| 🔿 Spain 🚽                                             |                            |  |
|                                                       |                            |  |
| *Which DE4A online higher education s                 | ervice did you use?        |  |
| Application for a study grant                         |                            |  |
| Obtaining diploma on a mobile phone                   |                            |  |
| <ul> <li>Using diploma from a mobile phone</li> </ul> | _                          |  |
|                                                       |                            |  |
| * In which country is that DE4A service l             | located?                   |  |
| O Portugal                                            |                            |  |
| O Slovenia                                            |                            |  |
|                                                       |                            |  |
| O Spain                                               |                            |  |

## Log out from portal

At any point after starting the survey you may return to the previous tab and log out from the INESC-ID DE4A Portal using the button in the top right of the page.

| INESC-ID<br>O Nombre ApellidoPr | DE4A Portal<br>imero ApellidoSegundo | INDEX | LOGOUT |
|---------------------------------|--------------------------------------|-------|--------|
|                                 | 2 · Connect to Wallet                |       | T      |
|                                 | 3 · Present Credential               |       |        |
|                                 | 4 · Validation                       |       |        |

## Conclusion

Thank you once again for participating in the Studying Abroad Pilot.

We sincerely hope you've had a pleasant experience and were satisfied with the process.